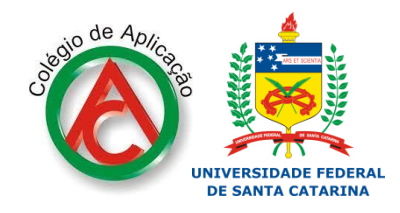

pelo setor de assistência ao aluno - CA/UFSC - 2020

Olá !

## Este tutorial dá dicas de como você pode fazer para inserir imagem no seu arquivo de texto.

Há duas opções.

A primeira é você selecionar a imagem. Pode ser de um banco de imagens gratuitas. Caso não seja, verifique se a sua imagem não está protegida por direitos autorais. Um dos sites de banco de imagens gratuitas é: <u>https://unsplash.com/</u>

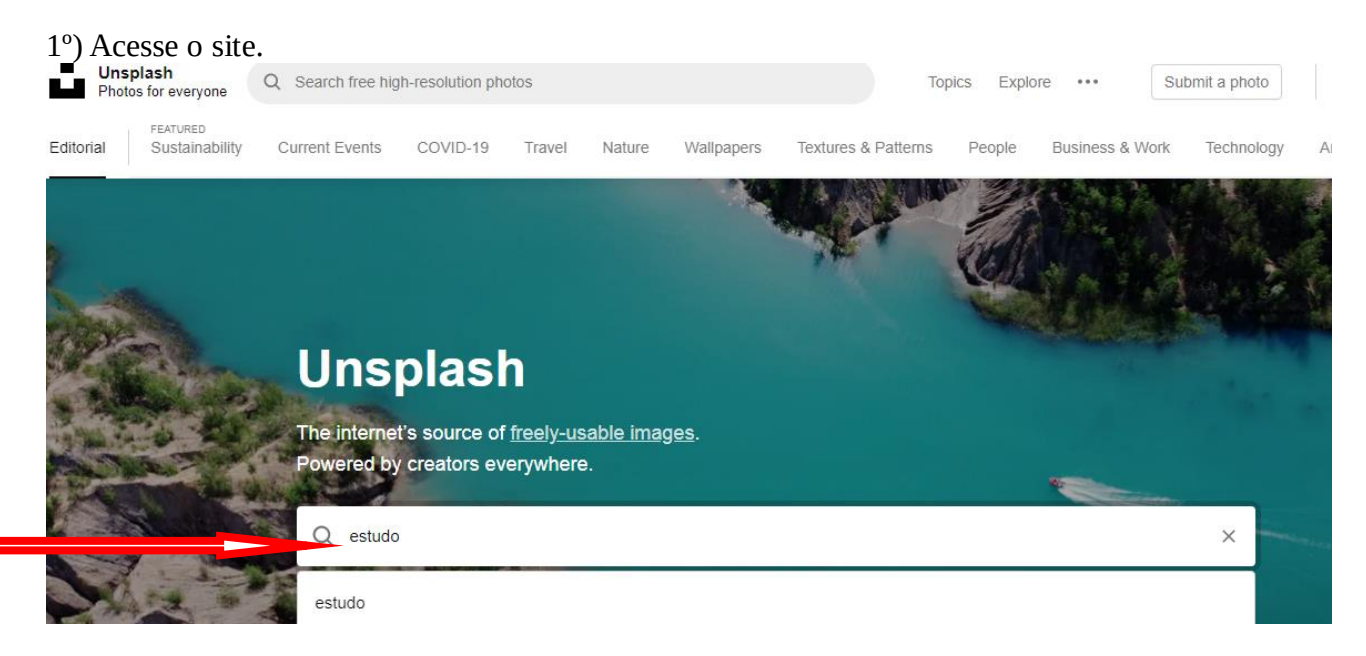

Você pode digitar a palavra-chave da imagem que está procurando. Ex: estudo, estudante.

Ao encontrar a imagem que você está procurando, você clica na imagem e ela aparecerá maior.

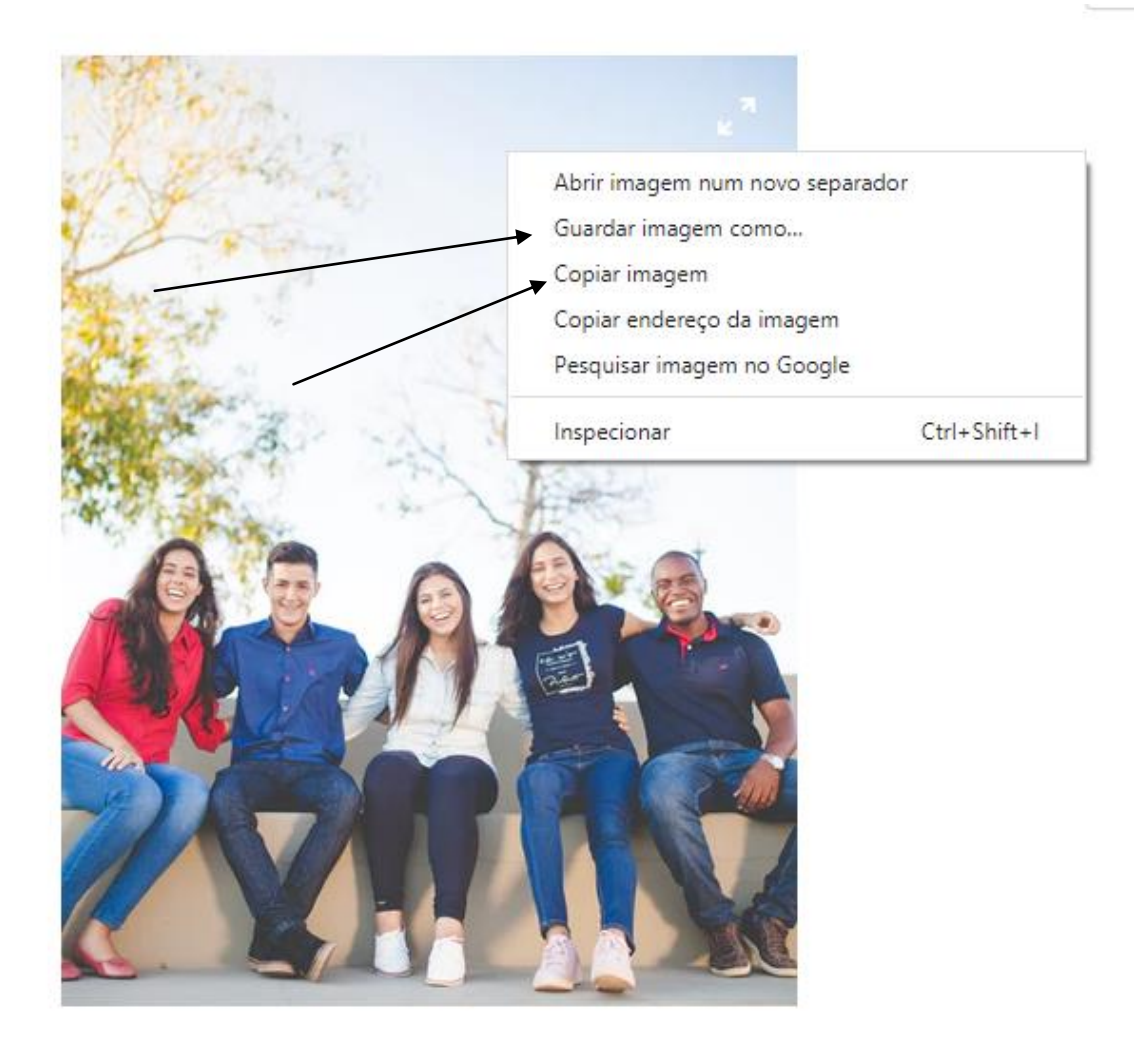

Ex:

#### *E* você tem duas opções para enviar a imagem para seu arquivo de texto.

A primeira é clicando com o botão direito do mouse em cima da imagem e clicando na opção:

#### "Guardar imagem como..."

Esta opção abrirá uma caixa para você salvar a imagem no seu dispositivo (computador, tablet, notebook ou celular). A seguir o exemplo é da caixa de salvar na "Área de trabalho" do computador.

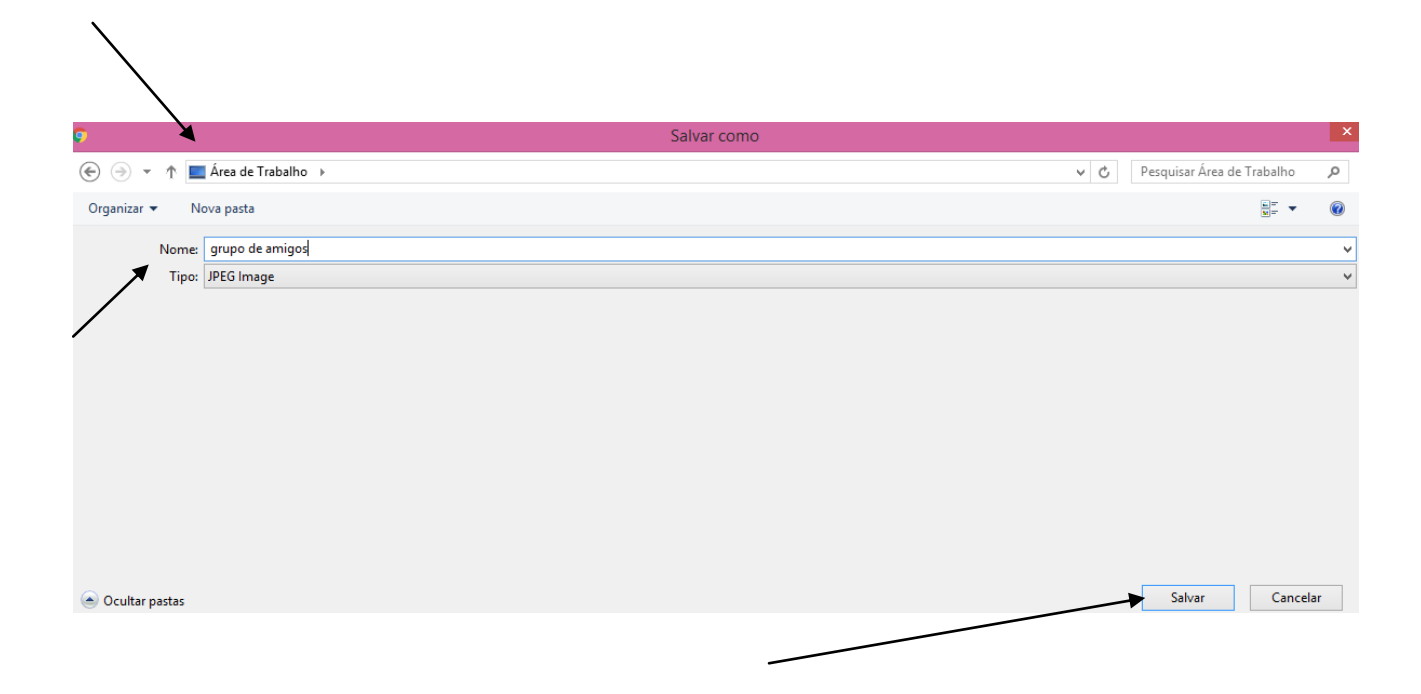

Seleciona-se "Área de trabalho", escreve-se no nome da imagem (neste caso) escolheu-se como nome "grupo de amigos" e em seguida deve-se clicar no botão "Salvar" no canto inferior da caixa.

Pronto. Sua imagem está salva na "Área de trabalho" do computador.

#### E daí? Como faço para inserir no meu arquivo de texto?

Abra seu arquivo de texto (Microsoft Word ou LibreOffice Writer) e clique na opção da primeira linha de ferramentas: "Inserir >>> Figura" ou "Inserir >>>> Imagem"

|                                               |       |                                                         | Como inserir imagem no arquivo de texto.doc - LibreOffice Writer            |
|-----------------------------------------------|-------|---------------------------------------------------------|-----------------------------------------------------------------------------|
| <u>A</u> rquivo <u>E</u> ditar <u>Ex</u> ibir | Inser | ir <u>F</u> ormatar <u>T</u> abela Fe <u>r</u> ramentas | Janela Aj <u>u</u> da                                                       |
| 🖹 • 🔔 • 🔒                                     |       | Quebra manual<br>Campos ►                               | ≟   ↔ · ↔ ·   巻 🛠 ¶   📰 · 💌 🕐 🎞   层 · Ω   🖺 🛩 📁   ◆ · 📟                     |
| Estilo padrão 🛛 🗸                             | Ω     | Caractere especial                                      | 𝔄 ͺͺͺͺͺͺͺͺͺͺͺͺͺͺͺͺͺͺͺͺͺͺͺͺͺͺͺͺͺͺͺͺͺͺͺ                                       |
| L 1                                           | -     | Marca de forma <u>t</u> ação                            |                                                                             |
|                                               |       | <u>S</u> eção                                           |                                                                             |
|                                               | 342   | Hiperlink Ctrl+K                                        |                                                                             |
|                                               |       | Cabecalho •                                             |                                                                             |
|                                               |       | Rodapé •                                                |                                                                             |
|                                               |       | Nota de rodapé / Nota de fim <u>.</u>                   |                                                                             |
|                                               | ►AB   | Legenda                                                 |                                                                             |
|                                               |       | Indi <u>c</u> ador                                      |                                                                             |
|                                               | ī,    | Referênc <u>i</u> a                                     |                                                                             |
|                                               |       | Anotação Ctrl+Alt+C                                     |                                                                             |
|                                               |       | S <u>c</u> ript                                         | de trabalho", escreve-se no nome da imagem (neste caso) escolheu-se com     |
|                                               |       | Í <u>n</u> dices                                        | igos" e em seguida deve-se clicar no botão "Salvar" no canto inferior da ca |
|                                               |       | Envelope                                                |                                                                             |
|                                               |       | <u>F</u> igura                                          | n está salva na "Área de trabalho" do computador.                           |
|                                               |       | Multimídia 🕨                                            |                                                                             |

Vai abrir uma caixa para você procurar a imagem. **Lembre-se de selecionar "Área de trabalho**". Sua imagem está lá. Clique nela e aparecerá no seu arquivo de texto.

Outra forma mais simples de inserir a imagem é simplesmente clicando nela e escolhendo a opção **"Copiar imagem".** 

# Veja o exemplo:

| A Contraction of the second second se |                                 |  |
|----------------------------------------------------------------------------------------------------|---------------------------------|--|
| 1 h walt t                                                                                                    |                                 |  |
|                                                                                                    |                                 |  |
| Contraction of the second                                                                                                    |                                 |  |
| Marzy of Conservation                                                                                                    |                                 |  |
| ALL TO A CONTON                                                                                                    |                                 |  |
| And the second second s |                                 |  |
| a a a                                                                                                    |                                 |  |
|                                                                                                    |                                 |  |
|                                                                                                    | Abrir imagem num novo separador |  |
|                                                                                                    | Guardar imagem como             |  |
|                                                                                                    | Copiar imagem                   |  |
|                                                                                                    | Copiar endereço da imagem       |  |
|                                                                                                    | Pesquisar imagem no Google      |  |
|                                                                                                    | Inspecionar Ctrl+Shift+I        |  |
|                                                                                                    |                                 |  |
|                                                                                                    |                                 |  |
|                                                                                                    |                                 |  |

Quando retornar ao editor de texto, basta deixar o curso do mouse onde você deseja que a imagem apareça e clique com o **botão direito do mouse selecionando a opção "Colar".** 

Veja o exemplo:

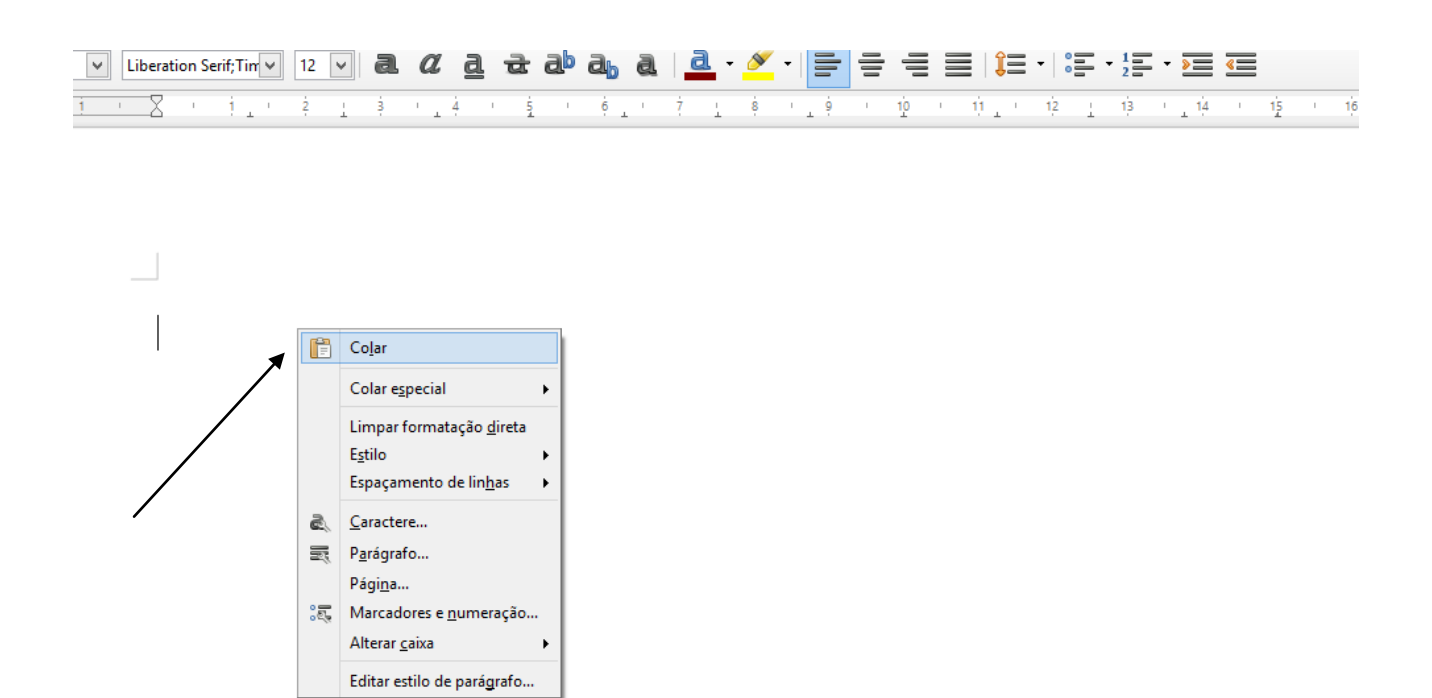

## Pronto.

Sua imagem deve aparecer no seu editor de texto. Você pode ajustar o tamanho dela nas pontas.

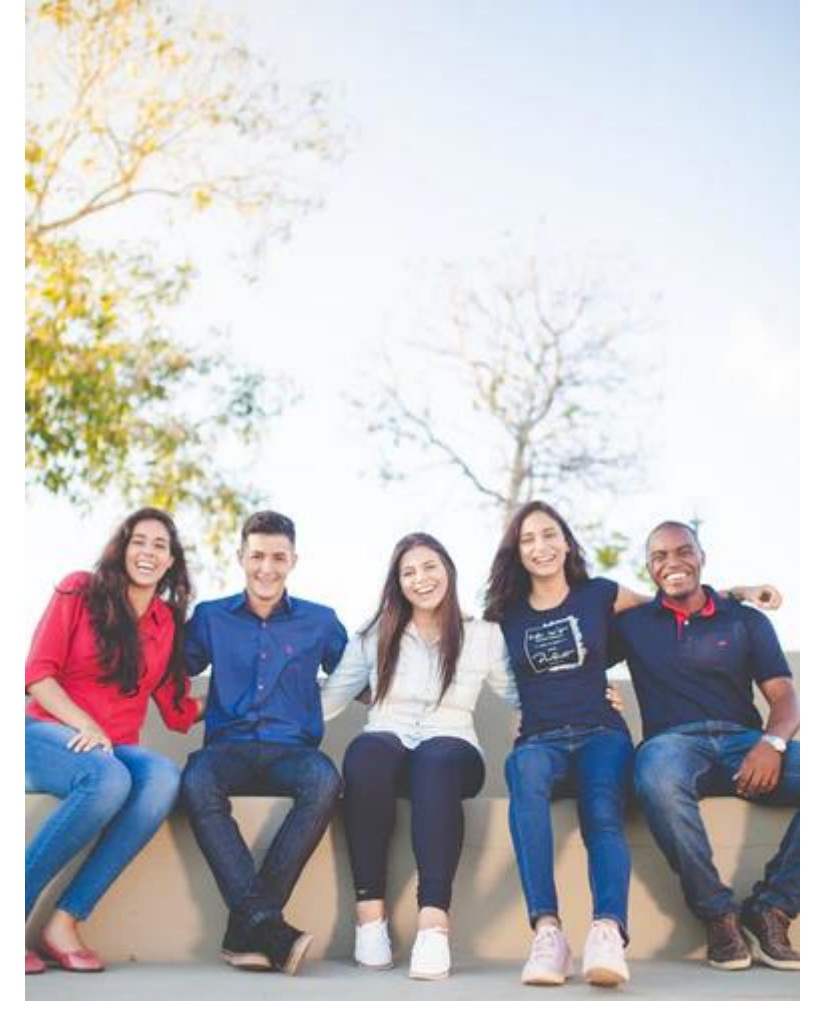

Não esqueça de finalizar seu **arquivo e de salvá-lo na opção "Arquivo"- "Salvar como…"** coloque um nome para seu arquivo e, de preferência, salve numa pasta relacionada ao conteúdo do seu arquivo.

Assistência do aluno CA/UFSC.